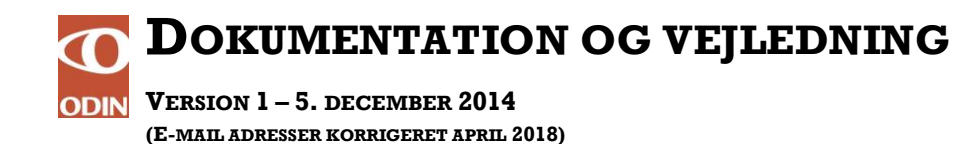

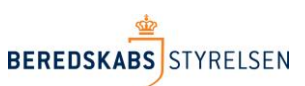

## Flytning af NemID medarbejdersignatur til anden PC

Denne vejledning beskriver hvordan du kan tage sikkerhedskopi af din NemID medarbejdersignatur nøglefil. Sikkerhedskopien kan derudover benyttes til at flytte din signatur fra én computer til en anden.

Sådan gør du:

1. Tryk på *Start* og vælg herefter *Alle programmer*. Tryk på programgruppen *NemID* og undergruppen *NemID CSP*. Du skal herefter vælge *Tag Sikkerhedskopi*.

**NB:** Hvis du ikke har dette menupunkt på din PC skal du installere NemID CSP software som <u>hentes her</u>.

| <ul> <li>Microsoft visual studio 2005</li> <li>NemID</li> <li>NemID CSP</li> <li>Skift Adgangskode</li> <li>Slet Digital Signatur</li> </ul> | E Kontrolpanel Enheder og printere Hiæln og support |
|----------------------------------------------------------------------------------------------------|-----------------------------------------------------|
| 🗝 Tag Sikkerhedskopi                                                                                                    | Cjacip og support                                   |
| Vejledninger<br>Notepad++<br>Spil                                                                                                    |                                                     |
| 1 Tilbage                                                                                                    |                                                     |
| Søg i alle programmer og filer                                                                                                    | ρ Luk computeren D                                  |
| 📀 🧭 🚞 🖸                                                                                                    | I 💿 📭 💽                                             |

2. Du vil herefter blive præsenteret for nedenstående dialogboks. Markér den signatur du vil sikkerhedskopiere og klik *OK*.

Har du flere signaturer i dialogboksen, skal du gennemføre sikkerhedskopieringen for dem én ad gangen.

| Test Testesen TRUST2408 05-10-2015 |               |           |            | 1.170-0 |  |
|------------------------------------|---------------|-----------|------------|---------|--|
|                                    | Test Testesen | TRUST2408 | 05-10-2015 |         |  |
|                                    |               |           |            |         |  |
|                                    |               |           |            |         |  |
|                                    |               |           |            |         |  |
|                                    |               |           |            |         |  |

3. Du vil nu blive bedt om at vælge et navn og en placering til sikkerhedskopien. Her kan du med fordel vælge en USB nøgle, hvis du har sådan én. Skriv herefter filnavn og tryk på *Gem*.

| Gem i:        | 📙 Sikkerhedskopier   | - 🗢 🗈  | 📸 🎫 🕶    |
|---------------|----------------------|--------|----------|
| Navn          | *                    | Ændrin | gsdato T |
|               |                      |        |          |
|               |                      |        |          |
| •             | Ш                    |        |          |
| ∢<br>Filnavn: | III<br>Test Testesen |        | Gem      |

4. Du vil nu blive bedt om at indtaste den eksisterende personlige adgangskode til signaturen på din pc. Indtast kode og klik på *OK*.

| ndtast adgangskode for Test Testesen | OK       |
|--------------------------------------|----------|
|                                      | Annullér |
|                                      |          |

5. Du får nu besked om at sikkerhedskopien af signaturen er gemt i den fil du valgte. Klik på *OK* for at afslutte.

| obevare filen med<br>in du kan få adga | d sikkerhedskoj<br>ing til den | pien af din dig | gitale signatur |
|----------------------------------------|--------------------------------|-----------------|-----------------|
|                                        |                                |                 | 01              |
|                                        |                                |                 |                 |

6. Du har nu taget en sikkerhedskopi af din medarbejdersignatur.

NB! Hvis du på et senere tidspunkt skifter adgangskode på din signatur, vil din sikkerhedskopi stadig være beskyttet af den gamle adgangskode.

7. Kopier sikkerhedskopi af medarbejdersignatur fra USB nøgle til anden PC

Indsæt USB nøgle i PC hvortil sikkerhedskopien af medarbejdersignaturen ønskes indlæst. Kopier fx filen til dit skrivebord eller anden selvvalgt placering.

Når du herefter dobbeltklikker på filen vil din browser automatisk blive åbnet. Afhængigt af din computeres indstillinger kan du få følgende skærmbillede. Klik på *Tillad blokeret indhold*.

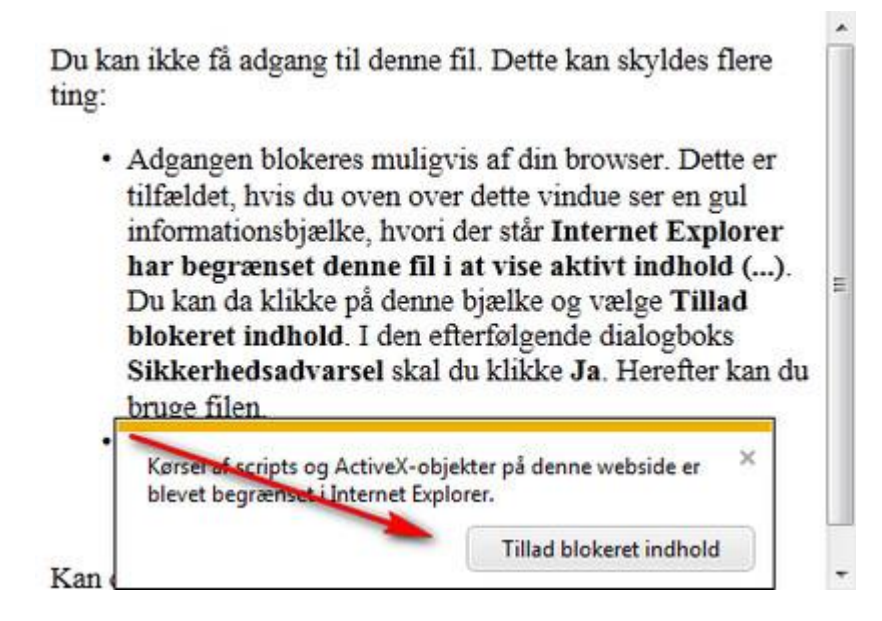

8. Har du ikke tidligere installeret støttesoftwaren fra Nets DanID vil systemet herefter bede om lov til at gennemføre installationen. Klik på *Installer*. Hvis du ikke har administrator adgang på din computer skal din IT afdeling installere NemID CSP software som <u>hentes her</u>, herunder evt. <u>JAVA</u>.

Hvis du tidligere har installeret den krævede NemID CSP software vil installationen automatisk fortsætte – gå til pkt 11.

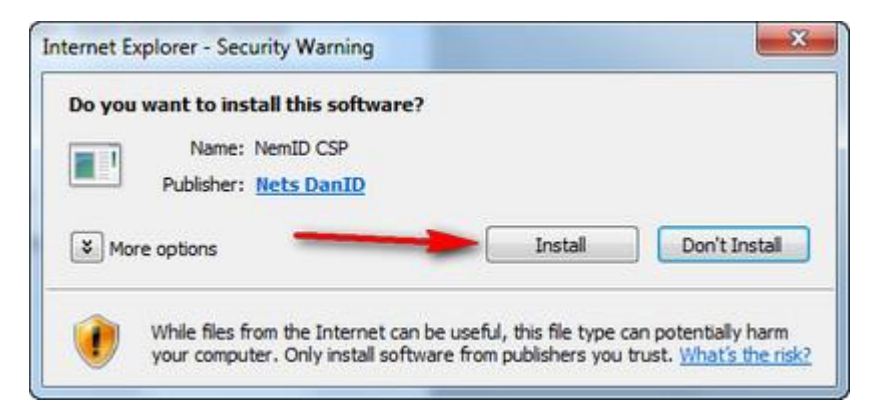

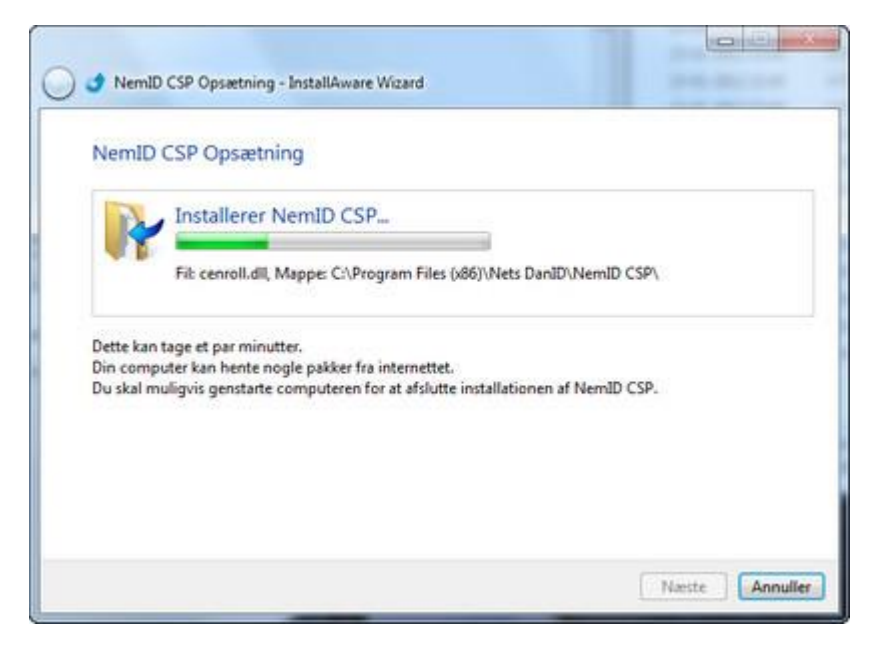

10. Hvis du benytter Windows Vista, Windows 7 eller nyere vil du i slutningen af installationen blive præsenteret for nedenstående skærmbillede. Når du har trykket på **OK** skal du sikre dig, at alle udgaver af Internet Explorer er lukket. Herefter skal du gå tilbage til pkt. 7 og starte indlæsningen af sikkerhedskopien igen.

| VIGTIG INF | ORMATION!                                                                                                    |
|------------|----------------------------------------------------------------------------------------------------|
|            | Vi kan se at du benytter Windows 7 og har derfor brug for at opdatere<br>en sikkerhedskomponent. Vi lukker derfor din browser |
|            | NYINSTALLATION: Start installation igen ved at klikke på linket i<br>velkomst e-mailen                                        |
|            | FORNYELSE: Start fornyelsesprocessen fra e-mail eller selvbetjening på danid.dk                                               |
|            | INDLÆSNING AF SIKKERHEDSKOPI: Dobbeltklik på sikkerhedskopien<br>igen                                                         |
|            | ОК                                                                                                    |

11. Klik herefter på linket "Indlæs Digital Signatur"

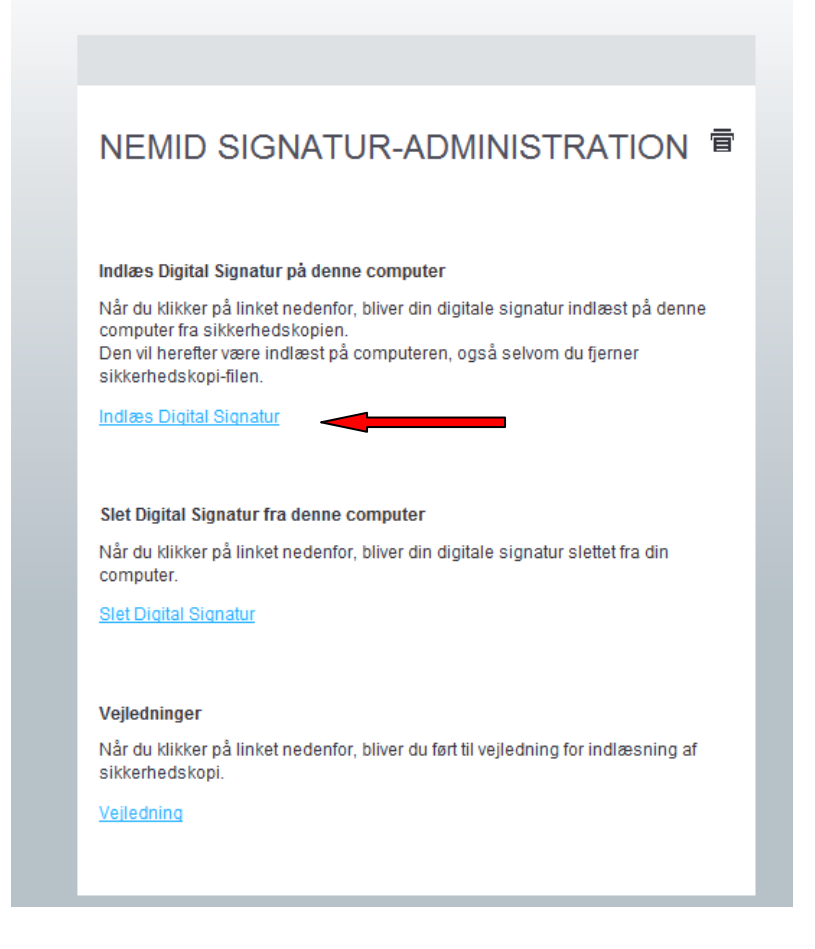

## Indtast adgangskoden til medarbejdersignaturen

(NB! Koden er den som blev indtastet under sikkerhedskopieringen – se pkt. 4)

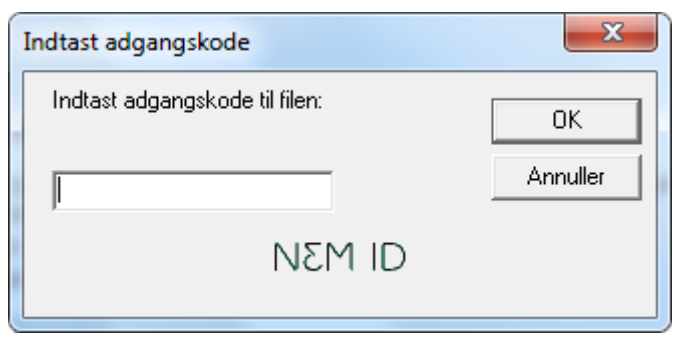

Indtast den adgangskode der skal gælde for medarbejdersignaturen, gentag den samme kode igen.

| Indtast adgangskode                                                    |                                                          | ×        |
|------------------------------------------------------------------------|----------------------------------------------------------|----------|
|                                                                        | Indtast nøglenavn:                                       | ОК       |
|                                                                        | Morten Mortensen                                         | Annuller |
| NEM ID                                                                 | Indtast adgangskode:                                     |          |
|                                                                        | Indtast adgangskode igen:                                |          |
|                                                                        |                                                          |          |
| <ul> <li>Adgangskoden skal v</li> <li>Adgangskoden skal in</li> </ul>  | ære mindst 8 karakterer lang<br>I dehelde mindet oct tel |          |
| <ul> <li>Adgangskoden skal in</li> <li>Adgangskoden skal in</li> </ul> | idenoide mindst eet tille boastav.                       |          |
| ✓ Adgangskoden skal ir                                                 | ideholde mindst eet stort bogstav                        |          |
| ✓ De to adgangskoder s                                                 | skal være ens.                                           |          |
| 1                                                                      |                                                          |          |
|                                                                        |                                                          |          |

Medarbejdersignaturen er nu indlæst og klar til brug.

| Din nøgle er nu indlæst  |
|--------------------------|
| Din nøgle er nu indlæst. |
| ОК                       |